## **United States Court of Federal Claims**

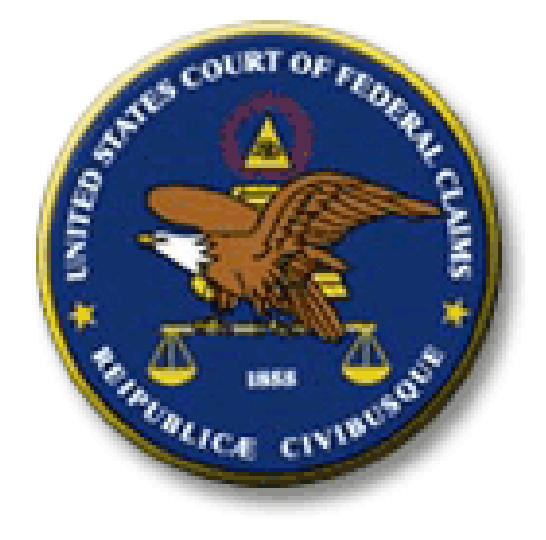

## **Notice of Appeal Filing Procedures**

|                                                           | <u>Q</u> uery <u>R</u> eports    | → <u>U</u> tilities → | Sear <u>c</u> h | <u>L</u> ogout | 2 |
|-----------------------------------------------------------|----------------------------------|-----------------------|-----------------|----------------|---|
| Civil Events                                              |                                  |                       |                 |                |   |
|                                                           |                                  |                       |                 |                |   |
| Initial Pleadings and Service                             | Congressional Reference Events   | SEALED Congressiona   | al Reference    |                |   |
| Service of Process<br>Answers to Complaints/Counterclaims | <u>Filings</u>                   | Sealed Filings        |                 |                |   |
| Other Answers                                             | SEALED Filings<br>Sealed Service |                       |                 |                |   |
| Motions and Related Filings                               | Sealed Answers                   |                       |                 |                |   |
| Motions                                                   | Sealed Other Answers             |                       |                 |                |   |
| Responses and Replies                                     | Sealed Motions                   |                       |                 |                |   |
|                                                           | Sealed Responses and Replies     |                       |                 |                |   |
| Other Filings                                             | Sealed ADR Documents             |                       |                 |                |   |
| ADR Documents                                             | Sealed Discovery                 |                       |                 |                |   |
| Discovery Documents                                       | Sealed Notices                   |                       |                 |                |   |
| Notices                                                   | Sealed Trial Documents           |                       |                 |                |   |
| <u>Inal Documents</u>                                     | Sealed Appeals                   |                       |                 |                |   |
| Appeal Documents                                          | Sealed Other Documents           |                       |                 |                |   |
| Other Documents                                           |                                  |                       |                 |                |   |
| Vaccine Events                                            |                                  |                       |                 |                |   |
| Vaccine Responses                                         |                                  |                       |                 |                |   |
| Other Vaccine Documents                                   |                                  |                       |                 |                |   |
| Vaccine Motions                                           |                                  |                       |                 |                |   |
|                                                           |                                  |                       |                 |                |   |
|                                                           |                                  |                       |                 |                |   |
|                                                           |                                  |                       |                 |                |   |
|                                                           |                                  |                       |                 |                |   |
|                                                           |                                  |                       |                 |                |   |
|                                                           |                                  |                       |                 |                |   |
|                                                           |                                  |                       |                 |                |   |
|                                                           |                                  |                       |                 |                |   |
|                                                           |                                  |                       |                 |                |   |
|                                                           |                                  |                       |                 |                |   |
|                                                           |                                  |                       |                 |                |   |
|                                                           |                                  |                       |                 |                |   |
|                                                           |                                  |                       |                 |                |   |
|                                                           |                                  |                       |                 |                |   |
|                                                           |                                  |                       |                 |                |   |
|                                                           |                                  |                       |                 |                |   |

From the Civil Events menu - under the Other Filings category - select Appeal Documents.

| ∃ECF                   | C <u>i</u> vil | •           | <u>Q</u> uery       | <u>R</u> eports - | <u>U</u> tilities ▼ | Sear <u>c</u> h | Logout |
|------------------------|----------------|-------------|---------------------|-------------------|---------------------|-----------------|--------|
| Appeal Docume          | nts            | Start train | a to find on avent  |                   |                     |                 |        |
| Available Events (cliu | rk to selec    | t an event) | g to hind an event. | Selected Event    |                     |                 |        |
| Notice of Appeal       |                |             |                     |                   |                     |                 |        |
| Notice of Cross Appea  | l i            |             |                     | 7                 |                     |                 |        |
| Next Clear             |                |             |                     |                   |                     |                 |        |
|                        |                |             |                     |                   |                     |                 |        |
|                        |                |             |                     |                   |                     |                 |        |
|                        |                |             |                     |                   |                     |                 |        |
|                        |                |             |                     |                   |                     |                 |        |
|                        |                |             |                     |                   |                     |                 |        |
|                        |                |             |                     |                   |                     |                 |        |
|                        |                |             |                     |                   |                     |                 |        |
|                        |                |             |                     |                   |                     |                 |        |
|                        |                |             |                     |                   |                     |                 |        |
|                        |                |             |                     |                   |                     |                 |        |
|                        |                |             |                     |                   |                     |                 |        |
|                        |                |             |                     |                   |                     |                 |        |
|                        |                |             |                     |                   |                     |                 |        |
|                        |                |             |                     |                   |                     |                 |        |
|                        |                |             |                     |                   |                     |                 |        |
|                        |                |             |                     |                   |                     |                 |        |
|                        |                |             |                     |                   |                     |                 |        |
|                        |                |             |                     |                   |                     |                 |        |
|                        |                |             |                     |                   |                     |                 |        |
|                        |                |             |                     |                   |                     |                 |        |
|                        |                |             |                     |                   |                     |                 |        |
|                        |                |             |                     |                   |                     |                 |        |
|                        |                |             |                     |                   |                     |                 |        |
|                        |                |             |                     |                   |                     |                 |        |
|                        |                |             |                     |                   |                     |                 |        |

From the Appeal Documents menu select the proper event: Notice of Appeal or Notice of Cross Appeal.

| SECF                   | C <u>i</u> vil | <b>.</b>   | Query      | <u>R</u> eports | •      | <u>U</u> tilities | •     | Sear <u>c</u> h | Logout |
|------------------------|----------------|------------|------------|-----------------|--------|-------------------|-------|-----------------|--------|
| Appeal Docume          | nts            |            |            |                 |        |                   |       |                 |        |
| Available Events (elic | ls to calact   | an arcent) |            | Selected I      | Front  |                   |       |                 |        |
| Notice of Appeal       | k to select    | an event)  | ~          | Notice of A     | Anneal |                   |       |                 |        |
| Notice of Cross Annea  | 1              |            |            | INDUCE OF       | фреаг  |                   |       |                 |        |
| nouce of closes opped  |                |            | ~          |                 |        |                   |       |                 |        |
| Next Clear             |                |            |            |                 |        |                   |       |                 |        |
|                        |                |            |            |                 |        |                   |       |                 |        |
|                        |                |            |            |                 |        |                   |       |                 |        |
| Once you h             | ave c          | alacta     | d the corr | ect eve         | nt cli | ick the           | a Nov | t hutton        |        |

Once you have selected the correct event click the Next button.

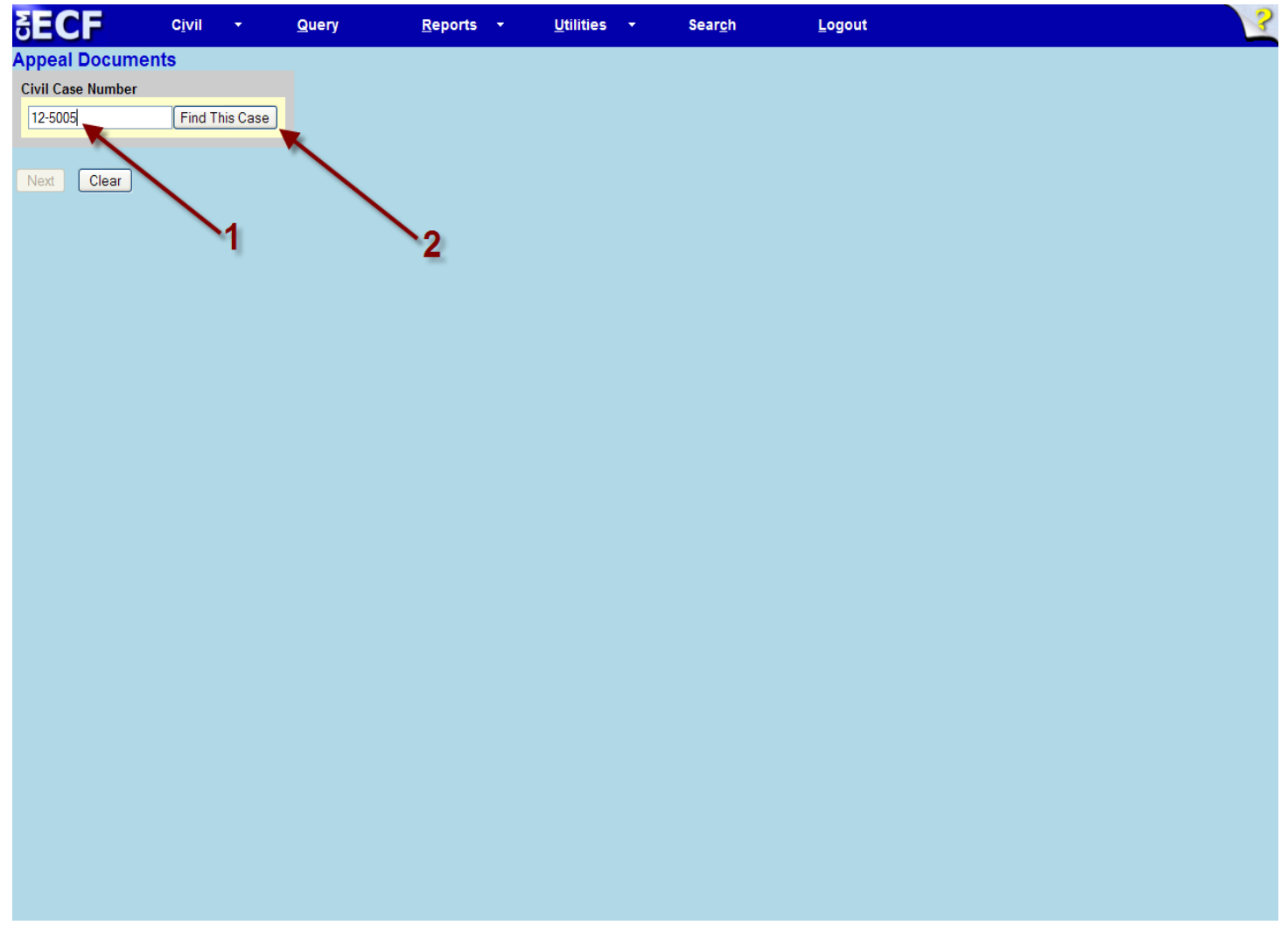

Enter your case number in the text box and click the Find This Case button.

| Appeal Documents          Ill2cv6005         Net         Clear | δECF              | C <u>i</u> vil | - | Query | <u>R</u> eports | • | <u>U</u> tilities | • | Sear <u>c</u> h | Logout | ? |
|----------------------------------------------------------------|-------------------|----------------|---|-------|-----------------|---|-------------------|---|-----------------|--------|---|
| Clar         Image: Clar                                       | Appeal Documer    | its            |   |       |                 |   |                   |   |                 |        |   |
|                                                                | Civil Case Number |                |   |       |                 |   |                   |   |                 |        |   |
|                                                                | 1:12-cv-5005      |                |   |       |                 |   |                   |   |                 |        |   |
|                                                                | Next Clear        |                |   |       |                 |   |                   |   |                 |        |   |
|                                                                |                   |                |   |       |                 |   |                   |   |                 |        |   |
|                                                                |                   |                |   |       |                 |   |                   |   |                 |        |   |
|                                                                |                   |                |   |       |                 |   |                   |   |                 |        |   |
|                                                                |                   |                |   |       |                 |   |                   |   |                 |        |   |
|                                                                |                   |                |   |       |                 |   |                   |   |                 |        |   |
|                                                                |                   |                |   |       |                 |   |                   |   |                 |        |   |
|                                                                |                   |                |   |       |                 |   |                   |   |                 |        |   |
|                                                                |                   |                |   |       |                 |   |                   |   |                 |        |   |

Verify that you have entered the correct case number and select the next button.

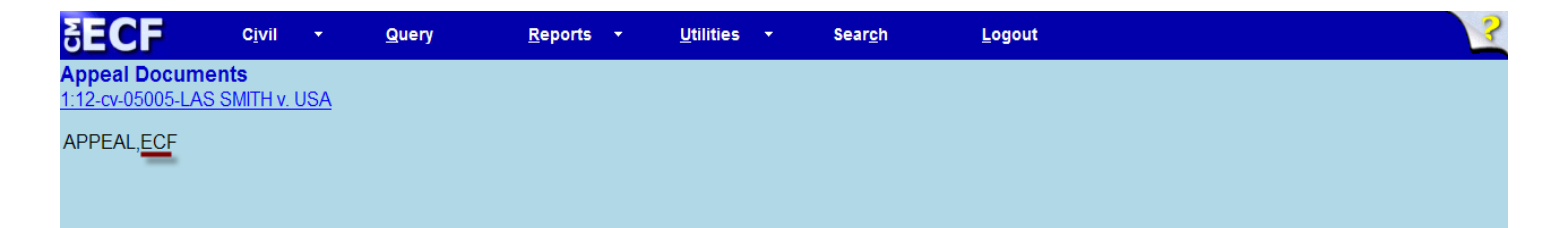

Please make sure the ECF flag is showing above (under the case number) before proceeding with an electronic filing.

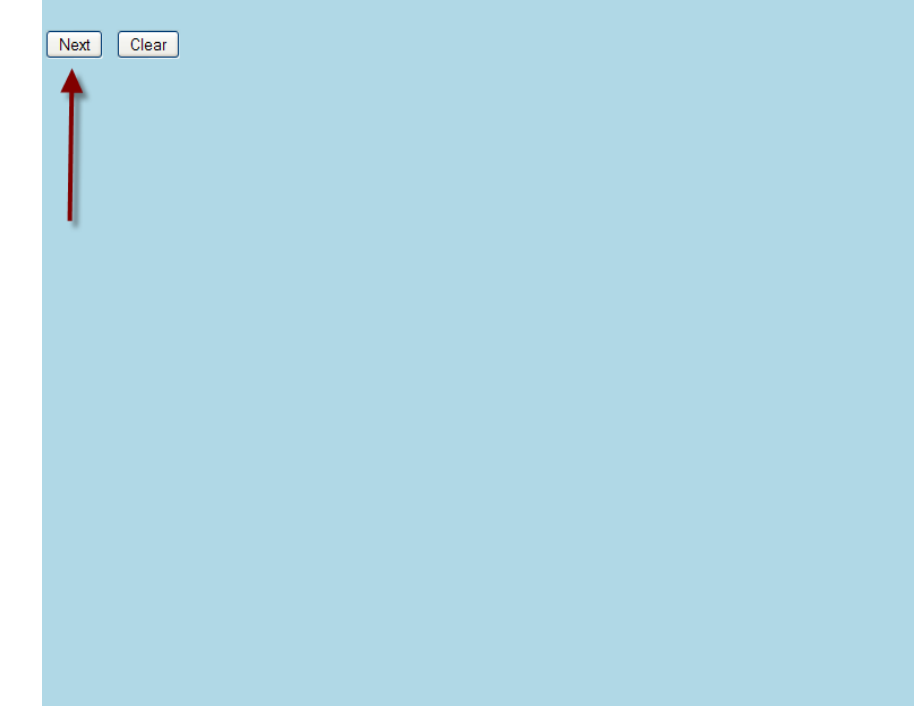

Verify that the ECF flag is present and select the next button.

| SECF                               | C <u>i</u> vil  | •          | <u>Q</u> uery | <u>R</u> eports | • | <u>U</u> tilities <del>•</del> | Sear <u>c</u> h | <u>L</u> ogout |      | ?    |
|------------------------------------|-----------------|------------|---------------|-----------------|---|--------------------------------|-----------------|----------------|------|------|
| Appeal Docume<br>1:12-cv-05005-LAS | nts<br>SMITH v. | <u>USA</u> |               |                 |   |                                |                 |                |      |      |
| APPEAL,ECF                         |                 |            |               |                 |   |                                |                 |                |      |      |
| Select the pdf docume              | ent and any     | y attach   | ments.        |                 |   |                                |                 |                |      |      |
| Main Document                      |                 | 6          |               |                 |   |                                |                 |                |      |      |
|                                    |                 | В          | rowse_        | _               |   |                                | <br>            |                | <br> | <br> |
| Attachments                        |                 |            | Catego        | ry              |   | Description                    |                 |                |      |      |
| 1.                                 |                 |            | Browse_       |                 | • |                                |                 |                |      |      |
| Next Clear                         |                 |            |               |                 |   |                                |                 |                |      |      |
|                                    |                 |            |               |                 |   |                                |                 |                |      |      |
|                                    |                 |            |               |                 |   |                                |                 |                |      |      |
|                                    |                 |            |               |                 |   |                                |                 |                |      |      |
|                                    |                 |            |               |                 |   |                                |                 |                |      |      |
|                                    |                 |            |               |                 |   |                                |                 |                |      |      |
|                                    |                 |            |               |                 |   |                                |                 |                |      |      |
|                                    |                 |            |               |                 |   |                                |                 |                |      |      |
|                                    |                 |            |               |                 |   |                                |                 |                |      |      |
|                                    |                 |            |               |                 |   |                                |                 |                |      |      |
|                                    |                 |            |               |                 |   |                                |                 |                |      |      |
|                                    |                 |            |               |                 |   |                                |                 |                |      |      |
|                                    |                 |            |               |                 |   |                                |                 |                |      |      |
|                                    |                 |            |               |                 |   |                                |                 |                |      |      |
|                                    |                 |            |               |                 |   |                                |                 |                |      |      |
| ~                                  |                 |            |               |                 |   |                                | <b>.</b> .      |                |      |      |

Click browse to retrieve your pdf version of the Notice of Appeal.

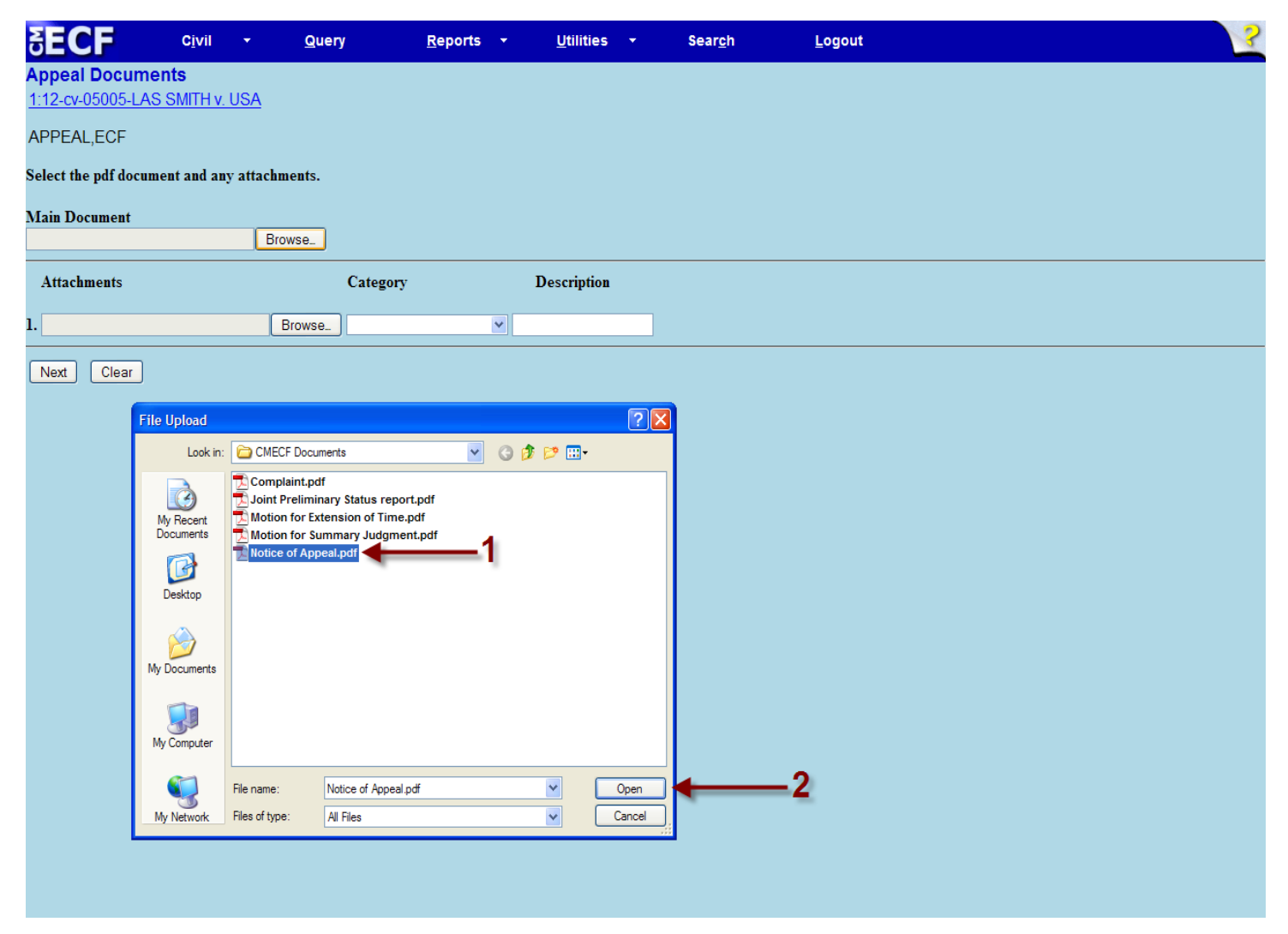

Once you have located and selected your pdf click the Open button to continue.

NOTE: If you would like to view the document before filing, please do so at this point.

This will be your only opportunity to do so before filing. This may be done by right clicking on the file and clicking on the Open with Acrobat or Open.

| <b>BECF</b>            | C <u>i</u> vil | - <u>Q</u> uery | <u>R</u> eports | • | <u>U</u> tilities | • | Sear <u>c</u> h | <u>L</u> ogout | 2 |
|------------------------|----------------|-----------------|-----------------|---|-------------------|---|-----------------|----------------|---|
| Appeal Docume          | nts            |                 |                 |   |                   |   |                 |                |   |
| 1:12-cv-05005-LAS      | SMITH v. US    | <u>SA</u>       |                 |   |                   |   |                 |                |   |
| APPEAL,ECF             |                |                 |                 |   |                   |   |                 |                |   |
| Select the pdf docum   | ent and any a  | ttachments.     |                 |   |                   |   |                 |                |   |
| Main Document          |                |                 |                 |   |                   |   |                 |                |   |
| C:\Documents and Setti | ngs\taylorj.CO | F Browse_       |                 |   |                   |   |                 |                |   |
| Attachments            |                | (               | Category        |   | Description       |   |                 |                |   |
| 1.                     |                | Browse          |                 | • |                   |   |                 |                |   |
| Next Clear             |                |                 |                 |   |                   |   |                 |                |   |
| <b></b>                |                |                 |                 |   |                   |   |                 |                |   |
| T                      |                |                 |                 |   |                   |   |                 |                |   |
|                        |                |                 |                 |   |                   |   |                 |                |   |
|                        |                |                 |                 |   |                   |   |                 |                |   |
|                        |                |                 |                 |   |                   |   |                 |                |   |
|                        |                |                 |                 |   |                   |   |                 |                |   |
|                        |                |                 |                 |   |                   |   |                 |                |   |
|                        |                |                 |                 |   |                   |   |                 |                |   |
|                        |                |                 |                 |   |                   |   |                 |                |   |
|                        |                |                 |                 |   |                   |   |                 |                |   |
|                        |                |                 |                 |   |                   |   |                 |                |   |
|                        |                |                 |                 |   |                   |   |                 |                |   |
|                        |                |                 |                 |   |                   |   |                 |                |   |
|                        |                |                 |                 |   |                   |   |                 |                |   |
|                        |                |                 |                 |   |                   |   |                 |                |   |
|                        |                |                 |                 |   |                   |   |                 |                |   |
|                        |                |                 |                 |   |                   |   |                 |                |   |
|                        |                |                 |                 |   |                   |   |                 |                |   |
|                        |                |                 |                 |   |                   |   |                 |                |   |
|                        |                |                 |                 |   |                   |   |                 |                |   |

Click the Next button.

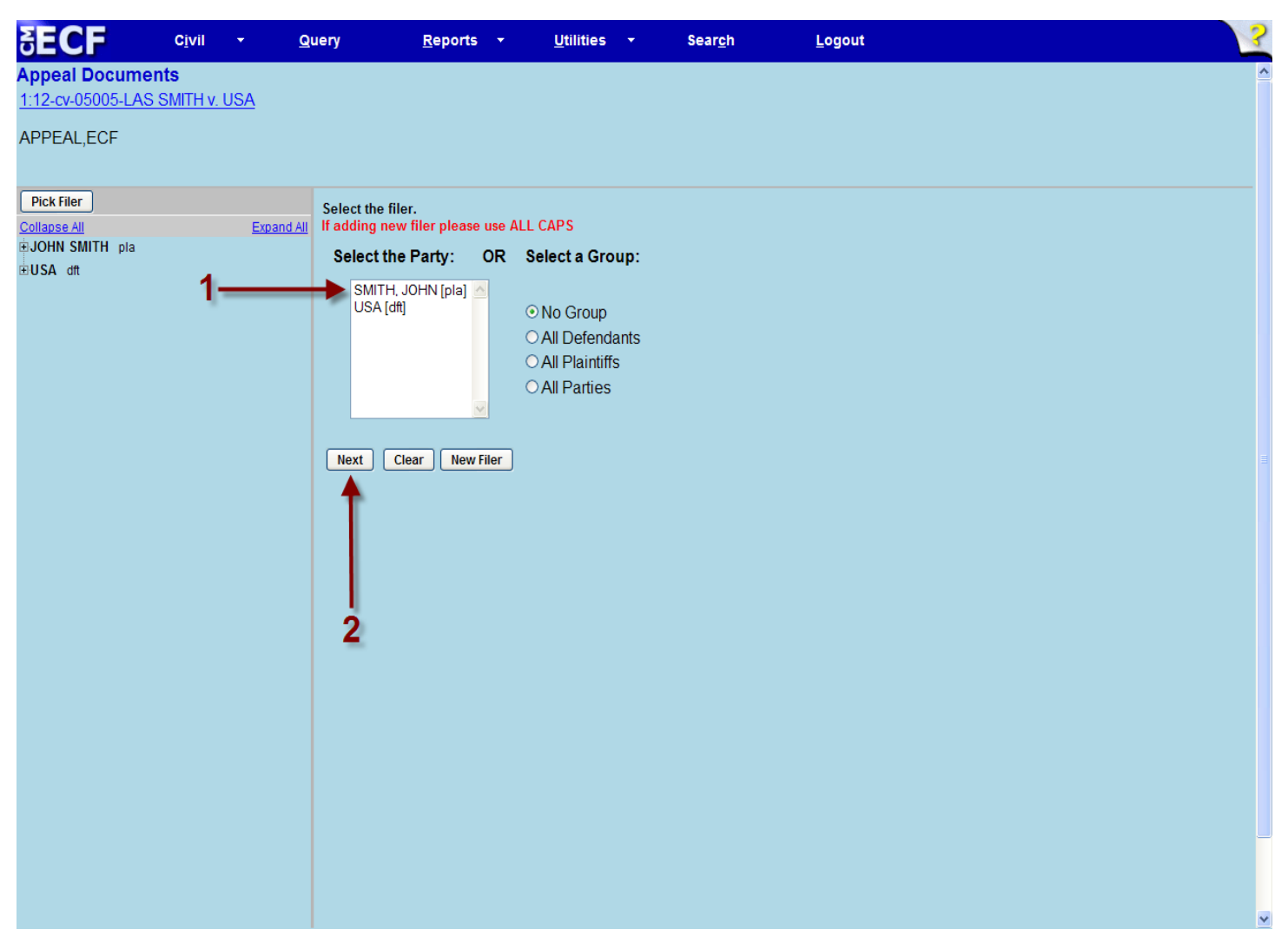

Select the proper filer of the Notice of Appeal by clicking on the appropriate party name and clicking the Next button.

| Appeal Documents                     |                                   |                         |                        |                     |    |
|--------------------------------------|-----------------------------------|-------------------------|------------------------|---------------------|----|
| <u>1:12-cv-05005-LAS SMITH v.</u>    | <u>USA</u>                        |                         |                        |                     |    |
| APPEAL,ECF                           |                                   |                         |                        |                     |    |
| Select order being appealed.         |                                   |                         |                        |                     |    |
| Should the document you are          | e filing link to another docum    | ent in this case?       |                        |                     |    |
| (i.e., for a motions hearing, you ma | y wish to link both to the pendir | ng motion and to a prio | r court order).        |                     |    |
|                                      |                                   |                         |                        | Filed               | to |
| (if searching for a particular docum | ent to link, use these boxes to s | earch chronologically e | e.g., Filed "01/01/200 | 4" to "06/30/2004") |    |
| Documents                            |                                   |                         |                        |                     | to |
| Next Clear                           |                                   |                         |                        |                     |    |
| 2                                    |                                   |                         |                        |                     |    |

In order to link to the order being appealed, please check only the box noted above (please leave all other boxes blank) and then click the Next button.

| SECF                                                                                                    | C <u>i</u> vil                                                                                           | <mark>∗ <u>Q</u>uery</mark>                                                                                              | <u>R</u> eports <del>+</del>                                                                                             | <u>U</u> tilities 🔫                                           | Sear <u>c</u> h | <u>L</u> ogout | 2 |
|----------------------------------------------------------------------------------------------------|----------------------------------------------------------------------------------------------------|----------------------------------------------------------------------------------------------------|----------------------------------------------------------------------------------------------------|---------------------------------------------------------------|-----------------|----------------|---|
| Appeal Docume<br>1:12-cv-05005-LAS                                                                                     | e <b>nts</b><br>S SMITH v. I                                                                             | <u>USA</u>                                                                                                    |                                                                                                    |                                                               |                 |                |   |
| APPEAL,ECF                                                                                                    |                                                                                                    |                                                                                                    |                                                                                                    |                                                               |                 |                |   |
| Select the appropriat                                                                                                  | e event(s) to                                                                                            | o which your event rela                                                                                                  | tes:                                                                                                    |                                                               |                 |                |   |
| □ 05/31/2012 6 OR<br>Smi<br>□ 05/31/2012 7 OR<br>part<br>✓ 05/31/2012 8 PU<br>is d<br>part<br>Fee: \$455<br>Next Clear | DER denyinı<br>ith. (jt1) Cop<br>DER denyinı<br>ties.<br>BLISHED C<br>irected to en<br>ties.<br><b>1</b> | g 3 Motion for Extension<br>by to parties.<br>g 4 Motion Signed by Sr<br>PINION granting 5 Mc<br>ter judgment. Signed by | n of Time Signed by Sr. Jud<br>r. Judge Loren A. Smith. (jt<br>vtion to Dismiss - Rule 12(b<br>Sr. Judge Loren A. Smith. | ge Loren A.<br>1) Copy to<br>)(1). The Clerk<br>(jt1) Copy to |                 |                |   |
|                                                                                                    |                                                                                                    |                                                                                                    |                                                                                                    |                                                               |                 |                |   |
|                                                                                                    |                                                                                                    |                                                                                                    |                                                                                                    |                                                               |                 |                |   |

Check the appropriate box and click the Next button to continue.

| SECF                               | Cįvil                   | •     | <u>Q</u> uery | <u>R</u> eports <del>•</del> | <u>U</u> tilities + | Sear <u>c</u> h | Logout | ? |
|------------------------------------|-------------------------|-------|---------------|------------------------------|---------------------|-----------------|--------|---|
| Appeal Docume<br>1:12-cv-05005-LAS | nts<br><u>SMITH v</u> . | . USA |               |                              |                     |                 |        |   |
| APPEAL,ECF                         |                         |       |               |                              |                     |                 |        |   |
| Fee: \$455                         |                         |       |               |                              |                     |                 |        |   |
| Next Clear                         |                         |       |               |                              |                     |                 |        |   |
| Next Clear                         |                         |       |               |                              |                     |                 |        |   |
|                                    |                         |       |               |                              |                     |                 |        |   |
|                                    |                         |       |               |                              |                     |                 |        |   |
|                                    |                         |       |               |                              |                     |                 |        |   |
|                                    |                         |       |               |                              |                     |                 |        |   |
|                                    |                         |       |               |                              |                     |                 |        |   |
|                                    |                         |       |               |                              |                     |                 |        |   |

Click the Next button.

| CM/ECF                      | C <u>i</u> vil        | •             | Query | <u>R</u> eports - | <u>U</u> tilities | → Sear | <u>c</u> h <u>L</u> ogout | ₿? |
|-----------------------------|-----------------------|---------------|-------|-------------------|-------------------|--------|---------------------------|----|
| Appeal Doc<br>1:12-cv-05005 | uments<br>5-LAS SMITH | <u>v. USA</u> |       |                   |                   |        |                           |    |
| APPEAL ECE                  | -                     |               |       |                   |                   |        |                           |    |

Now loading the payment processing screen. This process might take a few seconds.

The payment processing screen will now load, this may take a few minutes.

| Online Payment                                                                                                    |                                                                                                    | Return to your originating application                                                                                                    |
|----------------------------------------------------------------------------------------------------|----------------------------------------------------------------------------------------------------|----------------------------------------------------------------------------------------------------|
| Step 1: Enter Paymer                                                                                                    | nt Information                                                                                                    | 1]2                                                                                                    |
| Pay Via Plastic Card (P                                                                                                    | C) (ex: American Exp                                                                                                    | press, Discover, Mastercard, VISA)                                                                                                    |
| Required fields are ind                                                                                                    | icated with a red aste                                                                                                    | erisk *                                                                                                    |
| Account Holder Name:                                                                                                    | Dave Smith                                                                                                    | *                                                                                                    |
| Payment Amount:                                                                                                    | \$455.00                                                                                                    |                                                                                                    |
| Billing Address:                                                                                                    | 111 Main Street                                                                                                    | *                                                                                                    |
| Billing Address 2:                                                                                                    |                                                                                                    |                                                                                                    |
| City:                                                                                                    |                                                                                                    |                                                                                                    |
| State / Province:                                                                                                    |                                                                                                    |                                                                                                    |
| Zip / Postal Code:                                                                                                    | 20005                                                                                                    |                                                                                                    |
| Country:<br>Card Type:<br>Card Number:<br>Security Code:<br>Expiration Date:<br>Select the "Continue with                                                                                                    | United States<br>Master Card<br>12345678123456<br>999 Help finding your s<br>01 * / 2012 *<br>Plastic Card Paymen<br>Continue y | * Card number value should not contain spaces or dashes)     * (Card number value should not contain spaces or dashes)     security code      It'' button to continue to the next step in the Plastic Card Payment Process.     with Plastic Card Payment Cancel |
| lote: Please avoid navigation in the pages being loaded income the pages being loaded income the pages being loaded income the pages being loaded income the pages being loaded income the page being loaded income the page being loaded income the pag | ng the site using your b<br>orrectly. Please use th                                                                             | prowser's back Button - this may lead to incomplete data being transmitted<br>e links provided whenever possible.                                                                                                    |
| lease fill out all boxes<br>Continue with Plastic (                                                                                                    | s that have a red as<br>Card Payment butf                                                                                       | sterisk. Please review all information before clicking the ton.                                                                                                    |

| Step 2: Authorize Payment                                                                                                    |                                                                | 1 2                                                                            |
|----------------------------------------------------------------------------------------------------|----------------------------------------------------------------|--------------------------------------------------------------------------------|
| Payment Summary Edit this informa                                                                                                    | ation                                                          | (2.4.27)                                                                       |
| Address Information                                                                                                    | Account Information                                            | Payment Information                                                            |
| Account Holder<br>Name: Dave Smith<br>111 Main<br>Billing Address: Street<br>Billing Address 2:<br>City:<br>State / Province:<br>Zip / Postal Code: 20005<br>Country: USA | Card Type: Master Card<br>Card Number: ********5100            | Payment Amount: \$455.00<br>Transaction Date 05/31/2012 15:19<br>and Time: EDT |
| Email Confirmation Receipt                                                                                                    |                                                                |                                                                                |
| To have a confirmation sent to you upo                                                                                                    | n completion of this transaction, provide an                   | email address and confirmation below.                                          |
| Email Address:<br>Confirm Email Address:                                                                                                    |                                                                |                                                                                |
| CC:                                                                                                    |                                                                | Separate multiple email addresses with a<br>comma                              |
| Authorization and Disclosure                                                                                                    |                                                                |                                                                                |
| Required fields are indicated with a                                                                                                    | red asterisk *                                                 |                                                                                |
| l authorize a charge to my card accour                                                                                                    | t for the above amount in accordance with                      | my card issuer agreement.                                                      |
| Press the "Submit Payment" Button                                                                                                    | only once. Pressing the button more than Submit Payment Cancel | once could result in multiple transactions.                                    |
| te: Please avoid navigating the site us                                                                                                    | ng your browser's ack Button - this may                        | lead to incomplete data being transmitted                                      |

Please review all information and add an e-mail address. Pay.gov will provide a confirmation e-mail to this address. You must check the box authorizing a charge to your card account. Click on the Submit Payment button.

| SECF                     | Cįvil             | -          | <u>Q</u> uery | <u>R</u> eports - | <u>U</u> 1 | tilities 🔫 | Sear <u>c</u> h | Logout | ? |
|--------------------------|-------------------|------------|---------------|-------------------|------------|------------|-----------------|--------|---|
| Appeal Documer           | its               | 10.4       |               |                   |            |            |                 |        |   |
| <u>1:12-cv-05005-LAS</u> | <u>SMITH V. U</u> | <u>JSA</u> |               |                   |            |            |                 |        |   |
| APPEAL,ECF               |                   |            |               |                   |            |            |                 |        |   |
| Next Clear               |                   |            |               |                   |            |            |                 |        |   |
| Î                        |                   |            |               |                   |            |            |                 |        |   |
|                          |                   |            |               |                   |            |            |                 |        |   |
|                          |                   |            |               |                   |            |            |                 |        |   |
|                          |                   |            |               |                   |            |            |                 |        |   |
|                          |                   |            |               |                   |            |            |                 |        |   |
|                          |                   |            |               |                   |            |            |                 |        |   |
|                          |                   |            |               |                   |            |            |                 |        |   |
|                          |                   |            |               |                   |            |            |                 |        |   |
|                          |                   |            |               |                   |            |            |                 |        |   |
|                          |                   |            |               |                   |            |            |                 |        |   |
|                          |                   |            |               |                   |            |            |                 |        |   |
|                          |                   |            |               |                   |            |            |                 |        |   |
|                          |                   |            |               |                   |            |            |                 |        |   |
|                          |                   |            |               |                   |            |            |                 |        |   |
|                          |                   |            |               |                   |            |            |                 |        |   |
|                          |                   |            |               |                   |            |            |                 |        |   |
|                          |                   |            |               |                   |            |            |                 |        |   |

Click the Next button.

| SECF                                                         | Cįvil                            | •                    | Query          | <u>R</u> eports                     | •         | <u>U</u> tilities        | •                | Sear <u>c</u> h               | <u>L</u> ogout                |           |  |
|--------------------------------------------------------------|----------------------------------|----------------------|----------------|-------------------------------------|-----------|--------------------------|------------------|-------------------------------|-------------------------------|-----------|--|
| Appeal Docume<br>1:12-cv-05005-LAS                           | nts<br>SMITH v.                  | <u>USA</u>           |                |                                     |           |                          |                  |                               |                               |           |  |
| APPEAL,ECF                                                   |                                  |                      |                |                                     |           |                          |                  |                               |                               |           |  |
| Docket Text: Final Te<br>NOTICE OF APPE<br>455. receipt numb | xt<br>EAL as to<br>per 9998-1    | [8] Order<br>472874. | on Motion to   | o Dismiss - Rule<br>dae, opposing p | 12(b)(1   | l), Publish<br>d CAFC, l | ned Oj<br>(Smith | pinion/Order, fil<br>1. Dave) | ed by JOHN SMITH. Filin       | ng fee \$ |  |
| Attention!! Pressing                                         | the NEXT                         | button on            | this screen co | mmits this transac                  | ction. Yo | u will have              | no fur           | ther opportunity              | to modify this transaction if | f vou     |  |
| continue.<br>Have you redacted?                              |                                  |                      |                |                                     |           |                          |                  |                               |                               |           |  |
| <i>Source Document Pa</i><br>Notice of Appeal.pdf            | a <b>th (for con</b><br>pages: 1 | ıfirmation           | only):         |                                     |           |                          |                  |                               |                               |           |  |
| Next Clear                                                   |                                  |                      |                |                                     |           |                          |                  |                               |                               |           |  |
|                                                              |                                  |                      |                |                                     |           |                          |                  |                               |                               |           |  |
|                                                              |                                  |                      |                |                                     |           |                          |                  |                               |                               |           |  |
|                                                              |                                  |                      |                |                                     |           |                          |                  |                               |                               |           |  |
|                                                              |                                  |                      |                |                                     |           |                          |                  |                               |                               |           |  |
|                                                              |                                  |                      |                |                                     |           |                          |                  |                               |                               |           |  |

Click the Next button to finalize your docket entry.

| SECF Civil - Query Reports - Utilities - Search Logout                                                                                                    | ? |
|----------------------------------------------------------------------------------------------------|---|
| Appeal Documents                                                                                                    | ^ |
| <u>1:12-cv-05005-LAS SMITH v. USA</u>                                                                                                    |   |
| APPEAL,ECF                                                                                                    |   |
|                                                                                                    |   |
| US Court of Federal Claims                                                                                                    |   |
| United States Court of Federal Claims                                                                                                    |   |
| Notice of Electronic Filing                                                                                                    |   |
| The following transaction was entered by Smith. Dave on 5/31/2012 at 3:31 PM EDT and filed on 5/31/2012                                                              |   |
| Case Name: SMITH v. USA                                                                                                    |   |
| Case Number: <u>1:12-cv-05005-LAS</u>                                                                                                    |   |
| Filer: JOHN SMITH                                                                                                    |   |
| Document Number: <u>10</u>                                                                                                    |   |
| Docket Text:                                                                                                    |   |
| NOTICE OF APPEAL as to [8] Order on Motion to Dismiss - Rule 12(b)(1), Published Opinion/Order, filed by JOHN SMITH. Filing fee \$ 455, receipt number 9998-1472874. |   |
| Copies to judge, opposing party and CAFC. (Smith, Dave)                                                                                                    |   |
|                                                                                                    |   |
| 1:12-cv-05005-LAS Notice has been electronically mailed to:                                                                                                    |   |
| 1:12-cv-05005-LAS Notice will NOT be delivered to:                                                                                                    |   |
| Dave Smith                                                                                                    |   |
| 111 Main Street                                                                                                    |   |
| Washington, DC 20005                                                                                                    |   |
| Jack Smith                                                                                                    |   |
| 111 14th Street                                                                                                    |   |
| Washington, DC 20171                                                                                                    |   |
| The following document(s) are associated with this transaction:                                                                                                    |   |
| Document description:Main Document                                                                                                    |   |
| Original filename:n/a                                                                                                    |   |
| Electronic document Stamp:                                                                                                    |   |
| [STAMP dcccfStamp_ID=1131461693 [Date=5/31/2012] [FileNumber=1161343-0                                                                                               |   |
| 1[10120224802cc02c02c0400f01/c082f34/2df/c5802d15019158cf044685d005f/                                                                                                | ~ |

Your Notice of Appeal has been docketed.